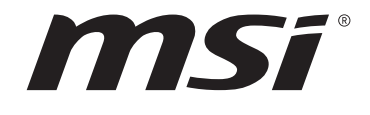

# AMD X570 系列 BIOS AMD B550 系列 BIOS <sub>使用者指南</sub>

主機板

# 目錄

| JEFI BIOS               | 3  |
|-------------------------|----|
| UEFI 優勢                 | 3  |
| 不相容的 UEFI 情況            | 3  |
| 如何找到 BIOS 版本?           | 3  |
| 310S 設定                 | 4  |
| 進入 BIOS 設定              | 4  |
| 功能鍵                     | 4  |
| BIOS 設定模式               | 5  |
| EZ 模式                   | 5  |
| 進階模式                    | 9  |
| 設定選單1                   | 0  |
| 系統狀態1                   | 0  |
| 進階1                     | 1  |
| 開機1                     | 8  |
| 安全1                     | 9  |
| 儲存 & 退出                 | 21 |
| OC 功能表                  | 22 |
| M-FLASH 功能表3            | 31 |
| OC PROFILE 功能表          | 32 |
| HARDWARE MONITOR 功能表3   | 3  |
| 調整風扇3                   | 34 |
| 重設 BIOS                 | 5  |
| 更新 BIOS                 | 5  |
| 以 M-FLASH 更新 BIOS       | 5  |
| 以 MSI Center 更新 BIOS    | 6  |
| 以 Flash BIOS 按鈕更新 BIOS3 | 6  |
| 主意事項3                   | 7  |
| 版權聲明3                   | 37 |
| 修订                      | 37 |
|                         |    |

# **UEFI BIOS**

MSI UEFI BIOS 與 UEFI(Unified Extensible Firmware Interface) 結構相容。UEFI 有許多 傳統 BIOS 無法實現的新功能和優勢。它未來可完全取代 BIOS。MSI UEFI BIOS 使用 UEFI 作為預設啟動模式,充分利用新晶片組的功能。但是,它仍然有一個 CSM (相容性支援模 組) 模式,以與舊的裝置相容。這讓您在 過渡期間用 UEFI 相容的裝置替換舊裝置。

# 

除非另有說明,否則本使用者指南中的 BIOS 所指的即是 UEFI BIOS。

# UEFI 優勢

•快速啟動 - UEFI 可直接啟動作業系統,並儲存 BIOS 自檢過程。同時也省去了 POST 期間切換到 CSM 模式的時間。

- 支援超過 2 TB 的硬碟分割區。
- 通過 GUID 分割表 (GPT) 支援四個以上的主分割區。
- 支援不限數量的分割區。
- 完全支援新設備 新設備可能不提供向後相容性。
- 支援安全啟動 UEFI 可檢查作業系統的有效性,以確保沒有惡意軟體干預啟動過程。

# 不相容的 UEFI 情況

• 32 位 Windows 作業系統 - 此主機板僅支援 64 位 Windows 10 作業系統。

• 較舊的顯示卡 - 系統將偵測你的顯示卡。當出現警告訊息 There is no GOP (Graphics Output protocol) support detected in this graphics card.表明此顯示卡中未偵測到 GOP (Graphics Output protocol) 支援。

# <u> 全</u>要

我們建議您更換為相容 GOP/UEFI 的顯示卡或使用 CPU 的內建顯示卡以獲取正常功能。

# 如何找到 BIOS 版本?

進入 BIOS 後,在畫面上方找到 BIOS 版本。

| MB:<br>CPU:      |  |
|------------------|--|
| Memory Size:     |  |
| BIOS Ver:        |  |
| BIOS Buide Date: |  |
|                  |  |

# BIOS 設定

預設值提供最佳效能,可在一般情況下達到系統穩定度。除非您熟悉 BIOS 設定,否則請務 必使用預設值,以免系統受損或開機失敗。

# <u>小</u> 重要

本說明書上的 BIOS 設定螢幕、選項和設定僅供參考,可能因您購買的主機板不同而異。
 關於具體設定和選項,請參閱系統的實際 BIOS 版本。

• BIOS 項目會持續更新達到更優異的系統效能。因此,說明內容可能會與最新的 BIOS 稍 微不同,因此僅供參考。您亦可參閱 HELP 取得 BIOS 項目說明。

• 每個主機板的 BIOS 選項與設定可能因 BIOS 版本不同而略有差異。關於設定和選項,請 參閱系統的實際 BIOS。

# 進入 BIOS 設定

開機過程中畫面出現按 **DEL 鍵進入設定功能表,按 F11 進入開機功能表**時,按 Delete 鍵 進入設定功能表。

# 功能鍵

- **F1**: 一般說明
- F2: 添加/刪除收藏項
- F3: 進入我的最愛功能表
- F4: 進入 CPU 規格功能表
- F5: 進入 Memory-Z 功能表
- F6: 載入最佳化預設值
- F7: 在高級模式和 EZ 模式之間切換
- F8: 載入超頻設定檔
- F9: 儲存超頻設定檔
- F10: 儲存變更與重設\*
- F12: 拍攝屏幕截圖並將其保存到 USB 隨身碟[僅 FAT/ FAT32 格式]。

#### Ctrl+F: 進入搜索頁面

\* 按下 F10 後,會出現確認視窗提供修改資訊。選擇是或否確認。

# BIOS 設定模式

兩種模式可供選擇來配置 BIOS:EZ 模式和進階模式。請按 F7 以在兩種模式間切換。

# EZ 模式

EZ 模式會提供基本的系統資訊,可進行基本設定。若要配置進階 BIOS 設定,請按設定模式開關或 F7 功能鍵進入進階模式。

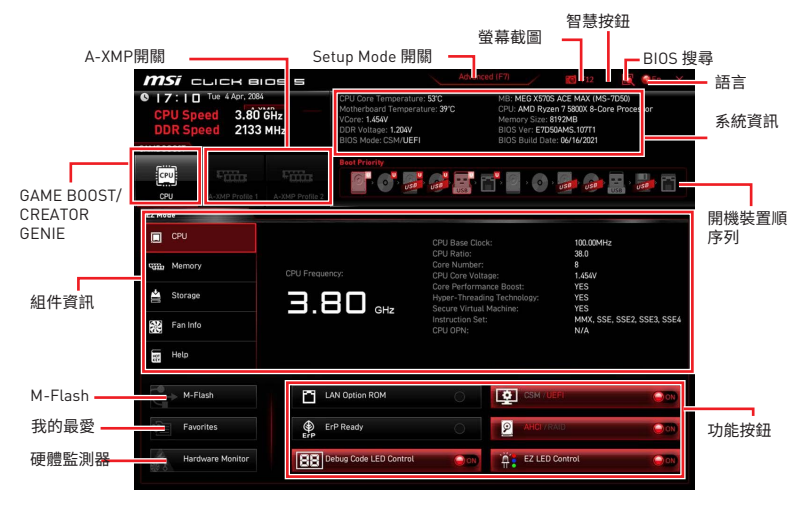

• GAME BOOST - 點按此按鈕即可開啟或關閉 GAME BOOST 用於超頻。此功能僅在主機 板和 CPU 都支援時可用。

# <u>小</u>重要

啟動 GAME BOOST 功能後,請勿對 OC 功能表進行任何變更,也不要載入預設值,以保持 最佳效能與系統穩定性。

• CREATOR GENIE - 點按此按鈕即可開啟或關閉 CREATOR GENIE 用於效能優化。

# <u>小</u> 重要

啟動 CREATOR GENIE 功能後,請勿對 OC 功能表進行任何變更,也不要載入預設值,以保持最佳效能與系統穩定性。

• A-XMP開關 - 允許您選取 A-XMP 記憶體設定檔用於超頻。此功能僅在系統,記憶體和 CPU 都支援時可用。

• 設定模式開關 - 按此標籤或 F7 鍵,切換進階模式和 EZ 模式。

• 螢幕截圖 - 按此標籤或 F12 鍵,即可拍攝螢幕截圖,並存到 USB 隨身碟 (僅限 FAT/FAT32 格式)。

• BIOS 搜尋 - 按一下此頁籤或 Ctrl+F 鍵,可進入搜尋頁面。您可依 BIOS 項目名稱搜尋, 將滑鼠移到空白處,並按滑鼠右鍵即可退出搜尋頁面。

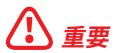

在搜尋頁面中,只有 F6,F10 和 F12 功能鍵可用。

- 語言 您可在此選擇 BIOS 設定畫面所顯示的語言。
- 系統資訊 顯示 CPU/ DDR 速度、CPU/ MB 温度、MB/ CPU 類型、記憶體容量、CPU/ DDR 電壓、BIOS 版本和建立日期。

• 開機裝置順序列 - 您可移動裝置圖示來變更開機優先順序。開機順序由高至低的排序 是由左至右。

• 組件資訊 - 按 CPU, Memory, Storage, Fan Info 和 Help 按鈕以顯示已連接組件的資訊。

• 功能按鈕 - 按這些按鈕即可啟用或停用這些功能。當按鈕顯示 ON 時,此功能將啟用。

- LAN Option ROM 啟用或停用 LAN option ROM.
- AHCI/RAID 選擇用於 SATA 裝置的 AHCI 或 RAID 模式之一。
- ErP Ready 根據 ErP 規則啟用或停用系統能耗。
- Debug Code LED Control 啟用或停用 debug code LED。
- HD Audio Controller 啟用或停用 HD audio controller。
- EZ LED Control 打開或關閉主機板的所有 LED 燈。
- CSM/ UEFI 選擇 BIOS 模式, , 預設模式為 UEFI 模式 (ON)。
- M-Flash 按此按鈕即可顯示 M-Flash 功能表,可用 USB 隨身碟更新 BIOS。
- 硬體監測器 按此按鈕即可顯示硬體監測器功能表,能在此手動控制風扇速度百分比。

•我的最愛 - 按此按鈕或 F3 鍵可進入「Favorites (我的最愛)」功能表。您可在此建立 5 個 個人化的 BIOS 功能表,以便在其中儲存並使用最愛/最常用的 BIOS 設定項目。

| <i>MSI</i> CLICK BIDS S                                              |                                                                                      | Advanced (F7)                                                | 💽 : F12 🛛 🕅 | SEN X |
|----------------------------------------------------------------------|--------------------------------------------------------------------------------------|--------------------------------------------------------------|-------------|-------|
| O D : 5   Wed 4 Mar, 2020     CPU Speed     DDR Speed     GAME BOOST | CPU Temperature:<br>Motherboard Temperature:<br>VCore:<br>DDR Voltage:<br>BIOS Mode: | MB:<br>CPU:<br>Memory Size:<br>BIOS Ver:<br>BIOS Build Date: |             |       |
| CPU XMP Profile 1 XMP Profile 2                                      | Boot Priority                                                                        | <b></b> 📑                                                    |             |       |
| EZ Mode                                                              |                                                                                      |                                                              |             |       |
| СРО                                                                  | > Favorite 1                                                                         |                                                              |             |       |
| Memory                                                               | Favorite 2     Favorite 3     Favorite 4                                             |                                                              |             |       |
| 🚔 Storage                                                            | > Favorite 5                                                                         |                                                              |             |       |
| Fan Info                                                             |                                                                                      |                                                              |             |       |
| Help                                                                 |                                                                                      |                                                              |             |       |
| M-Flash 🚳 Ci                                                         | PU Fan Fail Warning Control                                                          |                                                              |             | ۲     |
| Favorites ErP                                                        | rP Ready                                                                             |                                                              | D.          | 0.00  |
| Hardware Monitor                                                     | D Audio Controller                                                                   | EZ LED Co                                                    | ontrol      | 00    |

- 將 BIOS 項目加到我的最愛頁面
- 1. 在BIOS頁面或搜尋頁面中選擇一個BIOS項目。
- 2. 按右鍵,或按下 F2 鍵。
- 3. 選擇一個我的最愛頁面,然後按下 OK (確定)。

|                                  | Overclocking                                                                                     | Favorites As                                                       | sistant ×                   |                                                                    |
|----------------------------------|--------------------------------------------------------------------------------------------------|--------------------------------------------------------------------|-----------------------------|--------------------------------------------------------------------|
| Motherboard settings             | OC Explore 1 ec<br>CPU Settin<br>CPU Ratio A bly<br>CPU Ratio<br>Adjusted CP F<br>CPU Ratio C ar | Favorite 1<br>Favorite 2<br>Favorite 3<br>Favorite 4<br>Favorite 5 | Đ.                          |                                                                    |
| Sector for                       | Ring Ratio<br>Adjusted Rin F<br>E Misc Setting<br>EIST<br>Intel Turbo Bo                         | oost                                                               | n<br>(Enabled)              |                                                                    |
| OC                               | CPU Base Clock                                                                                   | (MHz)                                                              | / 101.00                    |                                                                    |
| c,                               | CPU PEG/DMI C<br>Direct DC Buttor<br>Direct DC Step (<br>> Clockgen Featur                       | lock (MHz)<br>n<br>MHz)<br>res                                     | 100.00<br>[Enabled]<br>1.00 |                                                                    |
| Use USB to flash BIOS<br>M-FLASH | DRAM Setting<br>Extreme Memor                                                                    |                                                                    |                             | →→-: Group Jump<br>Enter: Select<br>+/-: Value<br>F1: General Help |

# ▪ 刪除我的最愛頁面中的 BIOS 項目

- 1. 在我的最愛頁面選擇一個 BIOS 項目。
- 2. 按右鍵,或按下 F2 鍵。
- 3. 選擇 Delete (刪除) 然後按下 OK (確定)。

| EZ Mode          |                              |       |            |      |
|------------------|------------------------------|-------|------------|------|
| CPU              | Favorites Assistant          |       |            |      |
| Memory           | Delaja                       |       |            |      |
| 🚔 Storage        | Les Manufach                 |       |            |      |
| Fan Info         |                              |       |            |      |
| Help             |                              |       |            |      |
| M-Flash          | CPU Fan Fail Warning Control |       |            |      |
| Favorites        | ErP Ready                    | 3     | AHEI TRAID | 000  |
| Hardware Monitor | HD Audio Controller          | e e e |            | Q 00 |

# 進階模式

按下設定模式開關或 F7 功能鍵,即可在 BIOS 設定中切換 EZ 模式和進階模式。

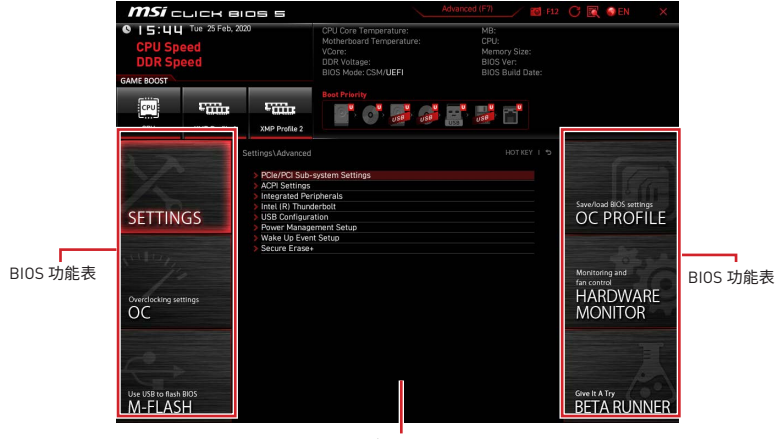

顯示選單

- BIOS 功能表選擇 提供以下選項:
  - SETTINGS (設定) 您可在此指定晶片組和開機裝置的參數。
  - OC (超頻) 您可在此調整頻率和電壓。提升頻率可能獲得更優異的效能。
  - M-FLASH 可藉此透過 USB 隨身碟更新 BIOS。
  - OC PROFILE 可在此管理超頻設定檔。
  - HARDWARE MONITOR (硬體監測器) 可在此設定風扇速度並監測系統電壓。
  - Beta Runner 為追求新體驗的使用者提供測試版功能或特性。而且,我們歡迎並期 待您提供使用者經驗。將有助於改善功能。
  - Security (安全) 允許您設定系統管理員和使用者密碼用於保障系統安全。
  - Menu display(顯示選單) 顯示要配置的 BIOS 設定項目和資訊。

# 設定選單

| SETTINGS                         | Settlings<br>> System Status<br>> Advanced<br>> Boot<br>> Security<br>> Save & Exit | Save/load BIOS settings<br>OC PROFILE                |
|----------------------------------|-------------------------------------------------------------------------------------|------------------------------------------------------|
| Overclocking settings            |                                                                                     | Monitoring and<br>fan control<br>HARDWARE<br>MONITOR |
| Use USB to flash BIOS<br>M-FLASH |                                                                                     | Give It A Try<br>BETA RUNNER                         |

# 系統狀態

# ▶ 系統日期

設定系統日期。使用 tab 鍵在日期元素之間切換。

格式為 <星期> <月> <日期> <年>。

<Day> 星期,從星期日到星期六,由 BIOS 定義。唯讀。 <month> 月份,從一月到十二月。 <date> 日期,從1至31可以用數字鍵修改。 <year> 年,使用者設定年份。

# ▶ 系統時間

設定系統時間。使用 tab 鍵在時間元素之間切換。 格式為 <時> <分> <秒>。

# SATA PortX/ U2\_X

顯示連接的 SATA/ U.2 裝置資訊。

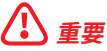

如果連接的 SATA/ M.2 裝置沒有顯示,請關閉電腦並重新核查裝置和主機板的 SATA/ M.2 線以及電源線的連接。

# ▶ 系統資訊

顯示詳細的系統資訊。包括 CPU 類型,BIOS 版本和記憶體。(唯讀)。

## ▶ DMI 資訊

顯示系統資訊。桌上型主機板和機殼資訊。[唯讀]。

# 進階

## PCIe/PCI Sub-system Settings

設定 PCI, PCIe 界面的通訊協定和延遲時間。按 Enter 進入子選單。

#### Re-Size BAR Support

啟用或停用 Resize BAR (基礎地址暫存器) 支援。它僅在系統支援 64 位 PCI/ PCIe 解 碼時可用。如果系統支援 64 位 PCI/ PCIe 解碼,請為相容的 PCIe 裝置啟用此項目。

#### ▶ Above 4G memory/ Crypto Currency mining【停用】

啟用或停用 4G 以上的記憶體地址空間給有 64 位元解碼能力的裝置。它僅在系統支援 64 位 PCI 解碼時可用。

[Enabled] 允許您使用 4x 以上的 GPU。

[Disabled] 停用此功能。

# PCI\_Ex Gen Switch

設定 PCI Express 協議給已安裝的裝置。

#### Chipset Gen Switch

設定 PCI Express 協議(源於晶片組)給已安裝裝置。

#### PCIe SlotX Lanes Configuration

PCIe 通道配置用於 MSI M.2 Xpander / MSI M.2 Xpander-Z / 其他 M.2 PCIe 儲存卡。 此項中的選項將會因安裝的處理器不同而異。

#### ACPI Settings

設定板載電源 LED 燈的 ACPI 參數。按 Enter 進入子選單。

#### Power LED

設定內建電源 LED 燈的閃爍方式。 [Dual Color] 電源指示燈變為另一種顏色以表示 S3 狀態。 [Blinking] 電源指示燈閃爍以表示 S3 狀態。

#### CPU Over Temperature Alert

當 CPU 温度超過攝氏 55 度及 75 度時,啟用或停用 CPU 温度過熱警示聲及訊息。

#### Integrated Peripherals

設定周邊裝置的參數,如 LAN, HDD, USB 和音效。按 Enter 進入子選單。

# VGA Detection

允許系統檢測是否有任何獨立 VGA 卡或內建顯示晶片。

#### Onboard LAN Controller

啟用或停用內建網路控制器。

#### LAN Option ROM

啟用或停用內建網路 ROM 的進階設定。當啟用 **Onboard LAN Controller** 時,此項目 將出現。

[Enabled] 啟用內建網路 ROM。

[Disabled] 停用內建網路 ROM。

#### Network Stack

針對最佳化 IPv4 / Ipv6 功能,設定 UEFI 網路堆疊。當啟用 Onboard LAN Controller 時,此項目將出現。

[Enabled] 啟用 UEFI 網路堆疊。

[Disabled] 停用 UEFI 網路堆疊。

## Ipv4 PXE Support

當**啟用**後,系統 UEFI 網路堆疊將支援 Ipv4 協議。當啟用 Network Stack 時,此項目將 出現。

[Enabled] 啟用 Ipv4 PXE 開機支援。

[Disabled] 停用 Ipv4 PXE 開機支援。

#### Ipv6 PXE Support

當**啟用**後,系統 UEFI 網路堆棧將支援 lpv6 協議。當啟用 **Network Stack** 時,此項目將 出現。

[Enabled] 啟用 Ipv6 PXE 開機支援。 [Disabled] 停用 Ipv6 PXE 開機支援。

# Onboard Wi-Fi Module Control

啟用或停用內建Wi-Fi模組制器。

# ▶ SATA 模式

設定內建 SATA 控制器的作業模式。

[AHCI Mode] 指定 SATA 儲存裝置為 AHCI 模式。AHCI[Advanced Host Controller Interface] 為您提供許多進階功能,以提高 SATA 儲存裝置的運行速度和效能。如全速命令隊列 (NCQ) 和熱插拔功能。

[RAID Mode] 指定 SATA 儲存裝置為 RAID 功能。

# SATA1 Hot Plug

啟用或停用 SATA1 熱插拔支援。

## SATA2 Hot Plug

啟用或停用 SATA2 熱插拔支援。

#### SATA3 Hot Plug

啟用或停用 SATA3 熱插拔支援。

## SATA4 Hot Plug

啟用或停用 SATA4 熱插拔支援。

▶ SATA5 Hot Plug 啟用或停用 SATA5 熱插拔支援。

▶ SATA6 Hot Plug 啟用或停用 SATA6 熱插拔支援。

▶ SATA7 Hot Plug 啟用或停用 SATA7 熱插拔支援。

▶ SATA8 Hot Plug 啟用或停用 SATA8 熱插拔支援。

► HD Audio Controller【啟用】 啟用或停用內建高傳真音效控制器。

#### Integrated Graphics Configuration

調整集成顯示卡的設定以優化系統。按 Enter 進入子選單。此子選單僅在CPU 內建顯示 晶片時使用。

#### Initiate Graphic Adapter

 選擇一個顯示卡作為開機啟動的第一顯示卡。

 [IGD]
 集成顯示卡做第一顯示卡。

 [PEG]
 PCI-Express 獨立顯示卡做第一顯示卡。

## IGD Multi-Monitor

啟用或停用集成和外置顯示卡的多螢幕輸出功能。當 Initiate Graphic Adapter 設定為 PEG,此項目將顯示。

[Enabled] 啟用集成和內建顯示卡的多螢幕輸出功能。 [Disabled] 停用此功能。

# UMA Frame Buffer Size

為內建集成顯示卡設定系統記憶體緩衝區。

# USB Configuration

設定內建 USB 控制器和裝置功能。按 Enter 進入子選單。

#### XHCI Hand-off

為沒有 XHCI hand-off 功能的作業系統啟用或停用 XHCI hand-off 支援。

## Legacy USB Support

設定Legacy USB 功能支援。

[Auto] 連接 USB 裝置後,系統將自動偵測,並啟用傳統 USB 支援。

[Enabled] 在傳統模式下啟用 USB 支援。

[Disabled] 在傳統模式下 USB 裝置將無法使用。

## Enhance Mouse Pointer Speed

增強和滑鼠光標移動的平滑度。

# Super IO Configuration

設定系統超級 I/O 晶片組參數包括 LPT 和 COM 連接埠。按 Enter 進入子選單。

#### Serial (COM) Port 0 Configuration

設定序列 (COM) 連接埠 0 的詳細配置。按 Enter 進入子選單。

# Serial (COM) Port 0

啟用或停用 [COM] 連接埠 0。

## Serial (COM) Port 0 Settings

設定序列 [COM] 連接埠 0°如果設定為 Auto,BIOS 將自動優化 IRQ 或您可以手動設 定°

#### Parallel (LPT) Port Configuration

設定平行連接埠的詳細配置 (LPT)。按 Enter 進入子選單。

## Parallel (LPT) Port

啟用或停用平行 (LPT) 連接埠。

# Parallel (LPT) Port Settings

設定平行連接埠 (LPT)。如果設定為 Auto, BIOS 將自動優化 IRQ 或您可以手動設定。

## Device Mode

 為平行連接埠選擇一個作業模式。

 [STD Printer Mode]
 印表機連接埠模式

 [SPP]
 標準平行連接埠模式

 [EPP-1.9 and SPP]
 增強型平行連接埠 1.9 模式+標準平行連接埠模式。

## Power Management Setup

設定系統 ErP 電源管理及 AC 電源中斷應對方式。按 Enter 進入子選單。

# ErP Ready

根據 ErP 規定啟用或停用系統功耗。

[Enabled] 根據 ErP 規定優化系統功耗。系統不支援在 S4 & S5 狀態由 USB, PCI 和 PCIe 裝置喚醒。

[Disabled] 停用此功能。

## Restore after AC Power Loss

設定當 AC 電源中斷再恢復時系統的應對方式。

- [Power Off] 停電恢復後,保持系統在關機狀態。
- [Power On] 停電恢復後,保持系統在開機狀態。

[Last State] 恢復系統到交流斷電的前一刻狀態。

# System Power Fault Protection

啟用或停用系統偵測到異常電壓輸入時,是否繼續開機。

[Enabled] 當啟用此功能時,可以讓系統因不當電壓輸入操作而保持關閉狀態,以 免系統受到嚴重損壞。

[Disabled] 停用此功能。

#### Windows OS Configuration

設定 Windows 詳細配置和性能。按 Enter 進入子選單。

#### BIOS UEFI/ CSM Mode

選擇 CSM (相容支援模組) 或 UEFI 模式以滿足系統需求。

[CSM] 用於非 UEFI 驅動附加裝置或非 UEFI 模式作業系統。

[UEFI] 用於 UEFI 驅動附加裝置或 UEFI 模式作業系統。

# ▶ GOP 資訊

顯示 GOP (Graphics Output Protocol) 資訊,當 BIOS UEFI/CSM Mode 設定為 UEFI 時,將出現此子選單。

# Secure Boot

設定 Windows 安全開機以預防未經授權的訪問。按 Enter 進入子選單。當 BIOS UEFI/ CSM Mode 設定為 UEFI 時,將出現此子選單。

#### Secure Boot

啟用或停用安全開機控制。
 [Enabled]
 [Disabled]
 使用此功能。

## Secure Boot Mode

選擇安全開機模式。此項用於選擇如何加載安全開機密鑰。此項目僅有在 Secure Boot 啟用時才會顯示。

[Standard] 系統將自動從BIOS加載安全密鑰。

[Custom] 用戶可對安全開機進行設定並手動加載安全密鑰。

## Enroll all Factory Default keys

您可以設定所有安全密鑰。

#### Delete all Secure Boot variables

刪除所有安全開機密鑰 (PK, KEK, db, dbt, dbx)。

#### Key Management

管理安全開機密鎬。按 Enter 進入子選單。當 Secure Boot Mode 設定為 [Custom] 時,打開子選單。

#### Provision Factory Default keys

啟用或停用出廠預設密鑰。

#### Enroll all Factory Default keys

您可以設定所有安全密鑰。

## Delete all Secure Boot variables

刪除所有安全開機密鑰 (PK, KEK, db, dbt, dbx)。

#### Save all Secure Boot variables

保存所有安全開機密鑰。

#### Enroll Efi Image

在安全開機模式下,允許 Efi 圖像運行。

# Platform Key (PK)???

平台密鑰(PK)可以保護韌體免受任何未經驗證的更改。在您進入作業系統之前,系統 將驗證 PK。平台密鑰(PK)用於更新 KEK。

## Set New Key

為系統設定新的平台密鑰。

# Delete Key

刪除系統中的平台密鑰。

# ▶ Key Exchange Keys:??? 密鑰交換[KEK]用於更新 DB 或 DBX°

▶ Set New Key 為系統設定一個新的 KEK。

#### ▶ Append Key 從儲存裝置向系統加載額外 KEK。

▶ Delete Key 刪除系統中的 KEK。

# ▶ Authorized Signatures:??? 授權簽名(DB)列出可被載入的授權簽名。

#### ▶ Set New Key 為系統設定一個新的 DB。

# Append Key

從儲存裝置向系統加載額外 DB。

#### Delete Key 刪除系統中的 DB。

▶ Forbidden Signatures:???
禁止簽名(DBX)列出可以加載的禁止簽名。

▶ Set New Key 為系統設定一個新的 DBX。

# ▶ Append Key 從儲存裝置向系統加載額外 DBX。

▶ Delete Key 刪除系統中的 DBX。

## Authorized TimeStamps:???

授權時間圖章(DBT)列出具有授權時間圖章的簽名。

# Set New Key

為系統設定一個新的 DBT。

# Append Key

從儲存裝置向系統加載額外 DBT。

#### Wake Up Event Setup

為不同睡眠模式設定系統喚醒行為。按 Enter 進入子選單。

#### Wake Up Event By

透過 BIOS 或作業系統選擇喚醒事件。

 [BIOS]
 啟動以下項目,設定這些項目的喚醒事件。

 [OS]
 喚醒事件將由作業系統定義。

## Resume By RTC Alarm

啟用或停用系統是否由 RTC 鬧鐘喚醒。 [Enabled] 使系統能夠按預定的時間/ 日期開機。 [Disabled] 停用此功能。

#### Date (of month) Alarm/ Time (hh:mm:ss) Alarm

設定 RTC 鬧鐘的日期/ 時間。如果 RTC 鬧鐘的恢復設定為 [Enabled] ، 系統將在特定日期/小時/分鐘/秒(使用 + 和 - 鍵選擇日期和時間設定)自動恢復開機。

#### Resume By PCI/ PCI-E Device

啟用或停用已安裝 PCI/ PCI-E 擴充卡的唤醒功能。

[Enabled] 當偵測到 PCI/ PCIe 裝置已啟動或有輸入信號時,喚醒系統的節能模 式。

[Disabled] 停用此功能。

#### Resume by USB Device

啟用或停用由 USB 裝置從 S3/S4 喚醒的系統。

[Enabled] 當偵測 USB 裝置已啟動時,喚醒系統的休眠狀態。

[Disabled] 停用此功能。

# Resume From S3/S4/S5 by PS/2 Mouse

啟用或停用由 PS/2 置喚醒的系統。

[Enabled] 當偵測 PS/2 滑鼠已啟動時,喚醒系統的S3/S4/S5狀態。

[Disabled] 停用此功能。

#### Resume From S3/S4/S5 by PS/2 Keyboard

啟用或停用由 PS/2 鍵盤喚醒的系統。

| [Any Key] | 當偵測到 PS/2 鍵盤 | 上的任意鍵已啟動 | ,唤醒系統的 S3/       | ′ S4/ S5 狀態。 |
|-----------|--------------|----------|------------------|--------------|
|           | 田県川ゴリーリーと近曲  |          | · KUE JUNDEJ 201 | 54/ 50/00    |

[Hot Key] 當偵測到 PS/2 鍵盤上的熱鍵已啟動,喚醒系統的 S3/ S4/ S5 狀態。

[Disabled] 停用此功能。

#### Hot Key

選擇組合鍵作為喚醒系統的熱鍵∘此項目會在您將以 PS/2 **鍵盤將系統由 S3/S4/S5** 狀 態喚醒的選項為以 Hot Key 喚醒時出現。

# Secure Erase+

啟用或停用 Secure Erase+功能。Secure Erase+ 是從固態硬碟有效擦除所有數據的最佳方式。請注意,啟用 Secure Erase+功能後,固態硬碟上的資料將被清除。

# Realtek PCIe GBE Family Controller

顯示驅動程式資訊和網路控制器參數的配置。當啟用 Network Stack 時,此項目將出現。

# 開機

設定系統開機裝置的優先順序。

#### Full Screen Logo Display

設定系統開機自我偵測時是否要顯示全螢幕商標。

[Enabled] 顯示全螢幕商標。 [Disabled] 顯示 POST 訊息。

#### Bootup NumLock State

啟動時選擇鍵盤 NumLock 狀態。

#### Info Block effect

設定 Help 資訊狀態。

[Unlock] 滑動效果。 [Lock] 鎖定螢幕上的 Help 資訊。

#### POST Beep

啟用或停用開機自我偵測時是否發出嗶聲。

#### AUTO CLR\_CMOS

當系統無法啟動或並反復重啟時,啟用或停用自動恢復 CMOS 數據。

#### Boot Mode Select [LEGACY+UEFI]

依據系統要求,從傳統模式或 UEFI 架構設定系統啟動模式。BIOS UEFI/CSM Mode 設定為 UEFI 時,此項將不可選擇並由 BIOS 自動配置。

 [UEFI]
 僅支援啟用 UEFI BIOS 啟動模式。

 [LEGACY+UEFI]
 啟用傳統 BIOS 啟動模式和 UEFI BIOS 啟動模式。

#### FIXED BOOT ORDER Priorities

設定系統開機裝置的優先順序。

#### Boot Option Priorities

這些項目用於對系統安裝的開機裝置進行優先順序。

# 安全

#### Administrator Password

設定系統管理密碼。使用管理員密碼的使用者對變更 BIOS 項目具有所有權。設定管理員 密碼後,此項目的狀態將顯示 Installed。

# User Password

設定使用者密碼用於系統安全。使用管理員密碼的使用者對變更 BIOS 項目不具所有權。 當設定管理員密碼後,此項目將可用。設定使用者密碼後,此項目的狀態將顯示 Installed。

#### Password Check

選擇要求密碼的條件。

[Setup]您需輸入密碼以進入 BIOS 設定。[Boot]您需輸入密碼以將系統開機。

# Password Clear

啟用或停用清除 CMOS 狀態,以清除設定的密碼。

[Enabled] 清除 CMOS 後,密碼將被刪除。[Disabled] 密碼將永久儲存。

# 

當選擇 管理員/使用者密碼 項目時,螢幕上會出現一個密碼框。輸入密碼後按 Enter。此 次輸入的密碼將代替 CMOS 記憶體中先前所設的所有密碼。系統將提示您確認密碼。您也 可以按 Esc 鍵退出。

若要清除密碼,當提示輸入新密碼時按 Enter 鍵。會出現提示訊息確認是否停用密碼。密 碼停用後,您可在未認證狀態下進入設定和 0S。

#### Trusted Computing

設定 TPM (Trusted Platform Module) 功能。

#### Security Device Support

啟用或停用是否由 TPM 模組建立進入系統的密鑰。

#### AMD fTPM switch

選擇 TPM 裝置。當啟用 Security Device Support 時,此項目將出現。 [AMD CPU fTPM] 選擇作為 AMD 韌體 TPM。 [AMD CPU fTPM Disabled] 選擇作為獨立 TPM。

#### ▶ 裝置選擇

設定 TPM 裝置版本。版本須與裝置相同。設定為 Auto,系統將自動監測正在進行的 TPM 型號。

▶ Active PCR Banks 顯示當前活動的 PCR 庫。

▶ Available PCR banks 顯示所有可進行的 PCR 庫。

▶ SHA-1 PCR Bank 啟用或停用 SHA-1 160 位編碼格式。

▶ SHA256 PCR Banks 啟用或停用 SHA256 256 位編碼格式。

▶ TPM State 啟用或停用 TPM 支援。

▶ Pending operation
 設定待處理 TPM 操作的行為。
 [None] 放棄選擇
 [TPM Clear] 清除 TPM 保護的所有數據。

▶ Platform Hierarchy 啟用或停用平台體系。

▶ Storage Hierarchy 啟用或停用儲存體系。

► Endorsement Hierarchy 啟用或停用支援體系

#### TPM2.0 UEFU Spec Version

設定 TCG2 支援版本。

[TCG\_1\_2] 適用 Windows 8/ Windows 10。 [TCG\_2] 適用 Windows 10 或更高版本。

Physical Presence Spec Version

設定作業系統中測試工具 (HCK) 的版本。

Chassis Intrusion Configuration

按 Enter 進入子選單。

# Chassis Intrusion

打開機殼時,啟用或停用記錄訊息。此功能適用於配備機殼防盜開關的機殼。

[Enabled] 機殼一旦打開,系統將記錄並發出警告訊息。

[Reset] 清除警告訊息。清除訊息後,請將此項設定為 Enabled 或 Disabled。

[Disabled] 停用此功能。

# 儲存&退出

▶ Discard Changes and Exit 退出 BIOS 設定而不儲存任何更改。

# ▶ Save Changes and Reboot 儲存所有更改並重啟系統。

# Save Changes

儲存當前更改。

# Discard Changes

放棄所有更改並恢復到上一次的設定值。

# Restore Defaults

恢復或下載所有預設值。

# Boot Override

安裝的可啟動裝置將出現在此選單中,您可選擇其中一個作為啟動裝置。

# 0C 功能表

| 1 2                              |                                                                                       |                                |     | HELP                                                                            |
|----------------------------------|---------------------------------------------------------------------------------------|--------------------------------|-----|---------------------------------------------------------------------------------|
|                                  | OC Explore Mode                                                                       | [Normal]                       |     |                                                                                 |
| Motherboard settings             | CPU Setting<br>CPU Ratio<br>Adjusted CPU Frequency<br>Advanced CPU Configuration      | Auto<br>3300MHz                |     | to show the simple<br>or complete version<br>of OC settings.                    |
| autor Ja                         | CPU BCLK Setting<br>CPU Base Clock (MHz)<br>CCU Base Clock (MHz)<br>Clockgen Features | Auto                           | 110 |                                                                                 |
| ос                               | DRAM Setting<br>A-XMP<br>Profile1: DDR4 3200MHz 15-17-17-39                           | [Disabled]                     |     |                                                                                 |
| 10                               | DRAM Frequency Adjusted DRAM Frequency ECI K Erequency                                | [Auto]<br>2133MHz<br>[Auto]    |     |                                                                                 |
| Use USB to flash BIOS<br>M-FLASH | UCLK DIV1 MODE<br>Memory Try It !<br>> Advanced DRAM Configuration                    | [Auto]<br>[Auto]<br>[Disabled] |     | ↑  : Move<br>→→-: Group Jump<br>Enter: Select<br>+/-: Value<br>F1: General Help |

# 

- 手動超頻功能僅建議由進階使用者進行操作。
- 本公司不保證超頻效果,若不當操作,可能會導致保固失效,甚至硬體嚴重受損。
- 若不熟悉超頻作業,建議您使用 GAME BOOST/ CREATOR GENIE 功能進行簡易超頻。

• 0C 選單中的 BIOS 選項和設定將會因您購買的主機板不同而異。有關 BIOS 設定和選項,請參閱系統的實際 BIOS。

#### OC Explore Mode

啟用或關閉一般或進階超頻設定。

 [Normal]
 在 BIOS 設定提供一般超頻設定。

 [Expert]
 在 BIOS 設定,為豐富經驗的玩家提供進階超頻設定。

#### CPU Ratio Apply Mode

設定套用的 CPU 倍頻模式。

#### CPU Ratio

設定 CPU 倍頻,以決定 CPU 時脈速度。僅在處理器支援此功能時,才可更改此項。

#### Adjusted CPU Frequency

顯示調整後的 CPU 頻率。唯讀。

#### CCD0 CCX0 Ratio

設定 CPU CCD0 CCX0 倍頻。當 CPU Ratio Apply Mode 設定為 Per CCX 時,顯示此項目。

#### ▶ CCD0 CCX1 Ratio (選擇性設定)

設定 CPU CCD0 CCX1 倍頻。當 CPU Ratio Apply Mode 設定為 Per CCX 時,顯示此項目。

#### ▶ CCD1 CCX0 Ratio (選擇性設定)

設定 CPU CCD1 CCX0 倍頻。當 CPU Ratio Apply Mode 設定為 Per CCX 時,顯示此項目。

#### ▶ CCD1 CCX1 Ratio (選擇性設定)

設定 CPU CCD1 CCX1 倍頻。當 CPU Ratio Apply Mode 設定為 Per CCX 時,顯示此項目。

## Advanced CPU Configuration

按 Enter 進入子選單。可設定 CPU 的電壓/ 電流/超頻。

#### 

調整電壓數值可能會使系統變得不穩定或無法開機,如有發生此類狀況,請清除 CMOS 資料並恢復為預設值。

#### AMD Overclocking

按 Enter 進入子選單。可設定 CPU 超頻。當 CPU 和晶片支援此功能時,顯示子選單。

#### Precision Boost Overdrive

啟用或停用 Precision Boost Overdrive (PBO),那是一種在 AMD CPU 中性能最大化的技術。此項目僅在當 CPU 支援此功能時才會顯示。

#### ▶ PB0 Limits

設定 PBD 極限控制模式。當 Precision Boost Overdrive 設定為 Advanced (進階) 時,顯示此項目。

#### ▶ PPT 限制 [W]

設定 PPT (Package Power Tracking) 極限。當 **PBO Limits** 設定為 **Manual** 時,顯示 此項目。

# TDC Limit [A]

設定 TDC (Thermal Design Current) 極限。當 **PBO Limits** 設定為 **Manual** 時,顯示 此項目。

## EDC Limit [A]

設定 EDC (Electrical Design Current) 極限。當 **PBO Limits** 設定為 **Manual (手動)** 時,顯示此項目。

#### Precision Boost Overdrive Scalar

設定自動或手動控制 PBO。

#### Precision Boost Overdrive Scalar

設定 PBO 值。當 Precision Boost Overdrive Scalar 設定為 Manual 時,顯示此項 目。

#### Max CPU Boost Clock Override

允許設定 CPU boost clock。如果設定為 Auto, BIOS 將自動配置設定。當 Precision Boost Overdrive 設定為 Advanced (進階)時,顯示此項目。

#### Platform Thermal Throttle Limit

允許您設定處理器最高溫度。如果設定為 Auto, BIOS 將自動設定。當 Precision Boost Overdrive 設定為 Advanced (進階)時,顯示此項目。

#### Curve Optimizer

按 Enter 進入子選單。此子選單僅在當 CPU 支援此功能時才會顯示。

#### Curve Optimizer

啟用或停用 CPU 核心的降壓超頻。.

# All Core Curve Optimizer Sign

設定所有 CPU 核心曲線的切換方向。當 Curve Optimizer 設定為 All Cores 時,顯示 此項目。

#### All Core Curve Optimizer Magnitude

設定所有 CPU 核心降壓超頻的數值。當 Curve Optimizer 設定為 All Cores 時,顯示 此項目。

#### Core[n] Curve Optimizer Sign

設定單一 CPU 核心曲線的切換方向。當 Curve Optimizer 設定為 Per Core時,顯示此項目。

#### Core[n]s Curve Optimizer Magnitude

設定單一 CPU 核心降壓超頻的數值。當 Curve Optimizer 設定為 Per Core時,顯示 此項目。

#### ▶ CPU CCD 指示燈控制

設定使用的 CCDs 數量。

## ▶ CPU 核心指示燈控制

設定使用的 CPU 核心數量。

## ▶ SMT 指示燈控制

允許停用 SMT (Symmetric Multithreading).

# AMD CBS

按 Enter 進入子選單。此子選單僅在當 CPU 支援此功能時才會顯示。

# ▶ 核心加速開機

啟用或停用 CPU 核心加速開機 (CPB)。僅當安裝的 CPU 支援 CPB 時,顯示此項目。 [Auto] 當系統請求最高效能狀態時,允許系統啟用動態超頻。 [Disabled] 停用此功能。

#### Global C-state Control

啟用或停用 IO 的 C-state 生成和 DF C-states。

#### Power Supply Idle Controls

當所有 CPU 核心處於 non-CO(非CO) 狀態時,允許選擇 CPU 的省電控制模式。如果設定為 Auto,BIOS 將自動設定。此項目僅在當 CPU 支援此功能時才會顯示。

## ▶ IOMMU Mode (選擇性設定)

啟用或停用 I/O 虛擬化的 IOMMU (I/O Memory Management Unit)。

#### Precision Boost Overdrive

啟用或停用 Precision Boost Overdrive (PBO),那是一種在 AMD CPU 中性能最大化的技術。此項目僅在當 CPU 支援此功能時才會顯示。

#### ▶ PPT 限制 [W]

設定 PPT (Package Power Tracking) 限制。當 **PBO Limits** 設定為 **Manual (手動)** 時,顯示此項目。

## TDC Limit [A]

設定 TDC (Thermal Design Current) 限制。當 **PBO Limits** 設定為 **Manual (手動)**時, 顯示此項目。

# EDC Limit [A]

設定 EDC (Electrical Design Current) 限制。當 **PBO Limits** 設定為 **Manual (手動)** 時,顯示此項目。

#### Precision Boost Overdrive Scalar

啟用或停用 PBO 控制。

#### Customized Precision Boost Overdrive Scalar

設定 PBO 標量。當 Precision Boost Overdrive Scalar 設定為 Manual (手動)時,顯 示此項目。

#### Customized Precision Boost Overdrive Scalar

設定 PBO 標量。當 Precision Boost Overdrive Scalar 設定為 Manual (手動)時,顯 示此項目。

#### Max Voltage Offset

設定 CPU 內核電壓的最大偏移值。當 CPU Core Voltage 設定為 AMD Overclocking,顯示此項目。

## Package Power Limit

設定 package 電壓極限值。

#### ▶ SVM 模式

啟用或停用 AMD SVM (Secure Virtual Machine) 模式。

#### ▶ NX 模式

啟用或停用 AMD NX (No excute) 保護。

#### PSS Support

啟用或停用生成 ACPI\_PPC,\_PSS, 及\_PCT 物件。

#### Performance Regulator

啟用特定選項優化性能。

#### ▶ Spread Spectrum (選擇性設定)

此功能可減少調變時脈產生器脈衝產生的 EMI (電磁干擾)。如果設定為 Auto,BIOS 將 自動配置設定。

[Enabled] 啟用擴頻功能以降低 EMI (電磁干擾)問題。

[Disabled] 提高 CPU 基礎時脈的超頻能力。

# 

如果沒有任何 EMI 問題, 請設定在 [停用]以保持最佳系統穩定性和性能。但是如果遇到 EMI,選擇擴頻的值來降低 EMI。

 擴頻的值越大,EMI降低的幅度就越大並系統的穩定性就越差。有關最佳擴頻值,請咨 詢當地的EMI規定。

 如果要超頻,請記住停用擴頻,因為即使是輕微的抖動也會暫時提升時脈速度,可能會 導致超頻處理器鎖定。

#### ▶ CPU VDD\_SoC 電流優化

允許您設定 CPU VDD\_SoC 電流優化性能。

#### CPU VDD Full Scale Current

設定 CPU VDD 電流。當 CPU VDD\_SoC 電流優化 設定為 Custom Setting時,顯示此項目。

#### CPU SoC Full Scale Current

設定 CPU SoC 電流。當 CPU VDD\_SoC 電流優化 設定為 Custom Setting時,顯示此項目。

#### ▶ CPU Temperature Display (選擇性設定)

啟用或停用除錯碼 LED 在 POST 時顯示 CPU 溫度。

# ▶ 遊戲加速開機功能控制

設定通過 BIOS 中的虛擬按鈕或主機板上的實體按鈕啟用遊戲加速開機控制。

#### CPU Base Clock (MHz)

設定 CPU 基礎時脈。您可調整此設定項目將 CPU 超頻。請注意,本公司不保證超頻效果 與穩定性。

#### ▶ FCH Base Clock (MHz) (選擇性設定)

設定 FCH 基礎時脈。請注意,本公司不保證超頻效果與穩定性。

#### A-XMP

選擇並加載存於記憶體模組內的已優化時序和電壓的設定檔。僅當處理器,記憶體模組和 主機板支援此功能時,此項目才可用。

#### DRAM Frequency

設定 DRAM 頻率。請注意,本公司不保證超頻效果。

#### Adjusted DRAM Frequency

顯示調整後的 DRAM 頻率。唯讀。

#### FCLK Frequency

設定 FCLK 頻率 (Internal Data Fabric clock of DRAM)。請注意,本公司不保證超頻效果。

#### UCLK DIV1 MODE

設定 UCLK (Internal memory controller clock)模式。

#### Memory Try It !

選擇最佳化的記憶體預設值,改善記憶體相容性或效能。

#### Memory Failure Retry

啟用或停用當記憶體超頻失敗時以預設值重新啟動系統。

#### ▶ Memory Retry Count (選擇性設定)

設定記憶體超頻的次數。當記憶體重試達到設定的次數時,系統將回到上次可用的數值。 當**啟用 Memroy Failure Retry** 時,顯示此項目。

## Memory Fast Boot

啟用或停用 Memory Fast Boot 功能。

#### Advanced DRAM Configuration

按 Enter 進入子選單。使用者可設定各個或所有記憶體通道的記憶體時序。變更記憶體時 序後,系統可能會不穩定或無法開機。如有發生此類狀況,請清除 CMOS 資料並恢復為預 設值。(請參閱使用者指南主機板清除 CMOS 功能跳線章節的說明,清除 CMOS 資料,並 進入 BIOS 載入預設值。)

#### DigitALL Power

按 Enter 進入子選單。控制與 CPU PWM 相關的數位電源。

#### CPU Loadline Calibration Control

CPU 電壓將根據 CPU 負載按比例降低。更高的負載線校準可以獲得更高的電壓和良好的超頻性能,但會提高 CPU 和 VRM 的溫度。如果設定為 Auto, BIOS 將自動配置設定。

#### CPU Over Voltage Protection

本項設定過壓保護限值。如果設定為 Auto,BIOS 將自動配置設定。較高電壓表示較低防護,可能會損壞系統。

#### CPU Under Voltage Protection

本項設定過壓保護限值。如果設定為 Auto,BIOS 將自動配置設定。較高電壓表示較低防護,可能會損壞系統。

#### CPU Over Current Protection

本項設定 CPU 過電流保護限值。如果設定為 Auto, BIOS 將自動配置設定。

 [Auto]
 此設定會由 BIOS 自動進行配置。

 [Enhanced]
 擴充過雷流保護的雷流範圍。

#### CPU Switching Frequency

本項設定 PWM 工作速度,以穩定 CPU 核心電壓,減少濾波限值。PWM 工作數值越高,MOSFET 溫度將隨之升高。因此在增加 PWM 工作頻率前,請務必確認已備好 MOSFET 降溫的解決方案。如果設定為 Auto,BIOS 將自動配置設定。

#### CPU VRM Over Temperature Protection

本項設定 CPU VRM 過溫保護限值。CPU 超過特定數值,CPU 頻率可能會溫度負載。如果設定為 Auto, BIOS 將自動設定。

#### CPU NB Loadline Calibration Control

CPU-NB 電壓將根據 CPU-NB 負載按比例降低。更高的負載線校準可以獲得更高的 電壓和良好的超頻性能,但會提高溫度。如果設定為 Auto,BIOS 將自動配置設定。

#### CPU NB Over Current Protection

本項設定 CPU-NB 過電流保護限值。如果設定為 Auto, BIOS 將自動配置設定。

[Auto] 此設定會由 BIOS 自動進行配置。

[Enhanced] 擴充過電流保護的電流範圍。

#### CPU NB Switching Frequency

本項設定 PWM 工作速度,以穩定 CPU -NB 電壓,減少濾波限值。PWM 工作數值 越高,MOSFET 溫度將隨之升高。因此在增加 PWM 工作頻率前,請務必確認已備好 MOSFET 降溫的解決方案。如果設定為 Auto,BIOS 將自動配置設定。

#### VR 12VIN OCP Expander

用 12V 輸入電壓擴展 VR 過流保護的局限性。擴展值越高,保護作用越小。因此,如果 需要請仔細調整電流,否則會損壞 CPU/ VR MOS。如果設定為 "Auto",BIOS 將會自動 配置設定。

# CPU Core Voltage Mode

設定 CPU Core 電壓模式。如果設定為 Auto,BIOS 將自動配置設定。

[Auto]此設定會由 BIOS 自動進行配置。[Override Mode]允許手動誰定電壓。[Offset Mode]允許設定偏移電壓並選擇電壓偏移模式。[AMD Overclocking]自動設定調試性電壓以優化系統性能。[Override + Offset]手動設定調試性電壓並允許設定偏移電壓。

## Override CPU Core Voltage

允許設定 CPU 核心電壓。如果設定為 Auto, BIOS 將自動設定電壓。當 CPU Core Voltage 設定為 Override mode 或 AMD Overclock,顯示此項目。

#### CPU Offset Mode Mark

設定 CPU 偏移模式。當 CPU Core Voltage 設定為 Offset mode 或 Override + Offset Mode,顯示此項目。

## CPU Offset Voltage

設定 CPU 偏移電壓。當 CPU Core Voltage 設定為 Offset mode 或 Override + Offset Mode,顯示此項目。

#### Max Voltage Offset

設定 CPU 內核電壓的最大偏移值。當 CPU Core Voltage 設定為 AMD Overclocking,顯示此項目。

#### CPU NB/SoC Voltage

設定 CPU NB/ SoC 電壓模式。如果設定為 Auto, BIOS 將自動配置設定。

[Auto]此設定會由 BIOS 自動進行配置。[Override Mode]允許手動誰定電壓。[Offset Mode]允許設定偏移電壓並選擇電壓偏移模式。[AMD Overclocking]自動設定調試性電壓以優化系統性能。

#### Override CPU NB/SoC Voltage

設定 CPU NB/SoC 電壓。如果設定為 Auto, BIOS 將自動設定電壓。當 CPU NB/SoC Voltage 設定為 Override mode,顯示此項目。

#### CPU NB/SoC Offset Mode Mark

設定 CPU NB/SoC 偏移模式。當 CPU NB/SoC Voltage 設定為 Offset mode,顯示此項目。

#### CPU NB/SoC Offset Voltage

設定 CPU NB/SoC 偏移電壓 值∘當 CPU Core Voltage 設定為 Offset mode 或 Override + Offset Mode,顯示此項目。

#### SOC Voltage

設定 CPU VDD\_SOC 電壓∘如果設定為 Auto, BIOS 將自動設定電壓∘當 CPU NB/SoC Voltage 設定為 AMD Overclock,顯示此項目。

#### VDDP Voltage

設定 VDDP 電壓。如果設定為 Auto, BIOS 將自動設定電壓。

#### ▶ VDDG CCD Voltage (選擇性設定)

設定 VDDG CCD 電壓。如果設定為 Auto, BIOS 將自動設定電壓。

#### ▶ VDDG IOD Voltage (選擇性設定)

設定 VDDG IOD 電壓。如果設定為 Auto, BIOS 將自動設定電壓。

#### ▶ CPU VDDP Voltage (選擇性設定)

設定 CPU VDDP 電壓。如果設定為 Auto, BIOS 將自動設定電壓。

#### CPU 1P8 Voltage

設定 CPU 1P8 電壓。如果設定為 Auto, BIOS 將自動設定電壓。

#### DRAM Voltage

設定 DRAM 電壓。如果設定為 Auto,BIOS 將自動設定電壓。

#### DRAM VPP Voltage

設定 DRAM VPP 電壓。如果設定為 Auto, BIOS 將自動設定電壓。

#### DRAM CH-A VREF Voltage

設定 DRAM channel A VREF 電壓。如果設定為 Auto, BIOS 將自動設定電壓。

#### DRAM CH-B VREF Voltage

設定 DRAM channel B VREF 電壓。如果設定為 Auto, BIOS 將自動設定電壓。

#### CHIPSET SOC Voltage

設定 chip SOC 電壓。如果設定為 Auto, BIOS 將自動設定電壓。

#### CHIPSET CLD0 Voltage

設定 chip CLDO 電壓。如果設定為 Auto, BIOS 將自動設定電壓。

#### Memory Changed Detect

啟用或停用開機時系統發出記憶體被更換的警告訊息。

[Enabled] 開機時系統會發出警告訊息,然後使用者必須載入新裝置的預設值。 [Disabled] 停用此功能並儲存目前的 BIOS 設定。

#### **CPU** Specifications

按 Enter 進入子選單。子選單顯示已安裝 CPU 的訊息。請按 [F4] 隨時進入查看本訊息。 唯讀。

# CPU Technology Support

按 Enter 進入子選單。子選單顯示已安裝 CPU 的關鍵特點。只讀。

# MEMORY-Z

按 Enter 進入子選單。此子選單會顯示已安裝記憶體的所有設定值和時序。請按 [F5] 隨時進入查看本訊息。

#### DIMMx Memory SPD

按 Enter 進入子選單。子選單顯示已安裝記憶體的訊息。唯讀。

# M-FLASH 功能表

M-FLASH 功能表允許您使用 USB 隨身碟更新 BIOS。

請從 MSI 網站下載符合您主機板型號的最新 BIOS 檔案。然後將 BIOS 檔案存到 USB 隨 身碟。按以下步驟更新 BIOS。

- 1. 將內含更新檔的 USB 隨身碟插入電腦。
- 2. 點選 M-FLASH 標籤, 會立即出現確認訊息。點選 Yes 重新啟動, 進入更新模式。

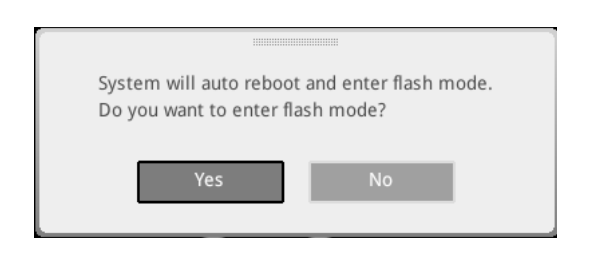

3. 系統將進入更新模式,重新啟動後將出現檔案選項選單。

| File Path : fs0:\ |                                |                                                                                                    |                                                                                                    |                                                                                                    |   |
|-------------------|--------------------------------|----------------------------------------------------------------------------------------------------|----------------------------------------------------------------------------------------------------|----------------------------------------------------------------------------------------------------|---|
| Drive             |                                | File                                                                                                    |                                                                                                    |                                                                                                    |   |
|                   |                                | 2015/07/0112:34:56<br>2015/07/0212:34:56<br>2015/07/0312:34:56<br>2015/07/0112:34:56<br>2015/07/0612:34:56<br>2015/07/0612:34:56<br>2015/07/0812:34:56<br>2015/07/0912:34:56<br>2015/07/1012:34:56 | < DIR ><br>< DIR ><br>< DIR ><br>< DIR ><br>< DIR ><br>< DIR ><br>< DIR ><br>< DIR ><br>< DIR ><br>< DIR ><br>< DIR ><br>< DIR ><br>< DIR > | BIOSFILE01<br>BIOSFILE02<br>BIOSFILE03<br>BIOSFILE04<br>BIOSFILE05<br>BIOSFILE07<br>BIOSFILE08<br>BIOSFILE09<br>BIOSFILE09<br>BIOSFILE10 | Ŧ |
|                   | Model Name:<br>Model Name: N/A |                                                                                                    | Build Date<br>Build Date                                                                                                    |                                                                                                    |   |

- 4. 選取 BIOS 檔案,進行 BIOS 更新。
- 5. 更新進度 100% 完成後,系統會自動重新啟動。

# OC PROFILE 功能表

| 1                                                               | OC Profiles                                                                                                    | HOT KEY I 5 |                                                                                                    |
|-----------------------------------------------------------------|----------------------------------------------------------------------------------------------------|-------------|----------------------------------------------------------------------------------------------------|
| Motherboard settings<br>SETTINGS<br>Overflocking settings<br>OC | Overcioking Profile 1     Overcioking Profile 2     Overcioking Profile 3     Overcioking Profile 3     Overcioking Profile 4     Overcioking Profile 5     Overcioking Profile 5     Overcioking P |             | Voltage<br>CPU Core:<br>1.288V<br>0.000V<br>0.000V<br>CPU NB:<br>1.824V<br>3.392V<br>3.392V<br>5.080V<br>5.080V<br>5.080V<br>5.080V<br>5.080V<br>DR.M:<br>1.200V |
| Use USB to flash/save BIOS<br>M-FLASH                           |                                                                                                    |             | †↓→→: Move<br>Enter: Select<br>+/-: Value<br>ESC: Exit<br>F1: General Help                                                                                       |

▶ Overclocking Profile 1/ 2/ 3/ 4/ 5/ 6 超頻設定檔 1/ 2/ 3/ 4/ 5/ 6。按 Enter 進入子選單。

▶ Set Name for Overclocking Profile 1/ 2/ 3/ 4/ 5/ 6 命名超頻設定檔。

▶ Save Overclocking Profile 1/ 2/ 3/ 4/ 5/ 6 儲存超頻設定檔。

▶ Load Overclocking Profile 1/2/3/4/5/6 下載超頻設定檔。

▶ Clear Overclocking Profile 1/2/3/4/5/6 清除超頻設定檔。

▶ **0C Profile Load from ROM** 從 BIOS ROM 下載超頻設定檔。

▶ OC Profile Save to USB 將超頻設定檔儲存到 USB 隨身碟。USB 隨身碟應僅限 FAT/ FAT32 格式。

▶ OC Profile Load from USB 將超頻設定檔下載到 USB 隨身碟。USB 隨身碟應僅限 FAT/ FAT32 格式。

# HARDWARE MONITOR 功能表

此選單允許您 手動調整風扇速度並偵測 CPU/ 系統電壓。

選擇要在風扇作業窗口中顯示的溫度曲 線(白色)

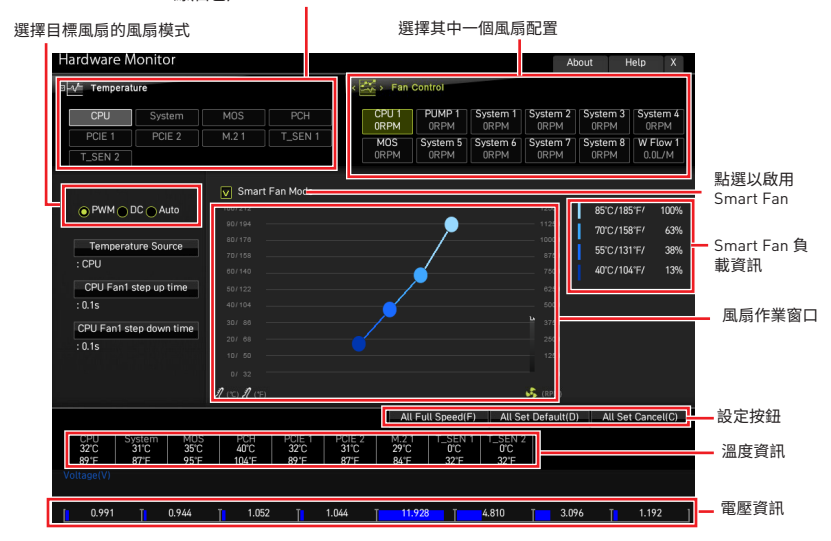

• Smart Fan - 此設定啟用/停用 Smart Fan 功能。Smart Fan 是一個很有特色的功能,能根據當前的 CPU/系統溫度自動調節 CPU/系統風扇速度,避免過熱而損壞系統。

Settings Buttons

- All Full Speed 配置所有風扇以全速運行。
- All Set Default 配置所有風扇速度返回 BIOS 預設值。
- All Set Cancel 放棄當前更改並恢復所有風扇的以前設定。

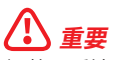

調整風扇速度和切換風扇模式後,請確保風扇正常運行。

#### 調整風扇

- 1. 選擇要調整的風扇,並在風扇作業窗口中顯示風扇轉速比曲線(黃色)。
- 2. 點選並拖動工作點以調整風扇速度。

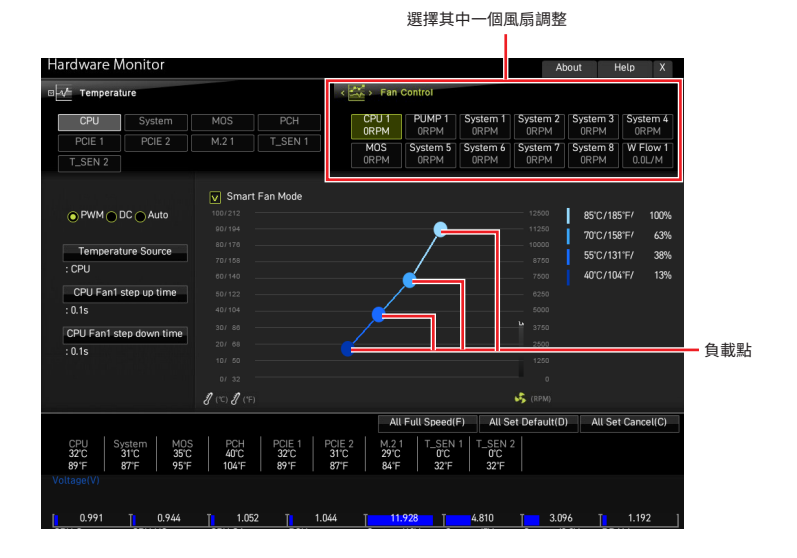

34 BIOS 設定

# 重設 BIOS

某些情況下,您可能會需要將 BIOS 復原為出廠預設值,以解決部份特定問題。有多種方法可重設 BIOS:

- 前往 BIOS,然後按 F6 載入最佳化預設值。
- 將主機板上的清除 CMOS 功能跳線短路。
- 按下背板 I/O 上的清除 CMOS 按鈕(可選)。

#### 

在清除 CMOS 數據之前,請確保計算機已關閉。請參閱使用者指南中清除 CMOS 跳線/按 鈕部分以重置 BIOS。

# 更新 BIOS

## 以 M-FLASH 更新 BIOS

更新前:

請從 MSI 網站下載符合您主機板型號的最新 BIOS 檔案。然後將 BIOS 檔案存到 USB 隨 身碟。

更新 BIOS:

- 透過多重 BIOS 切換開關以切換到目標 BIOS ROM。如果您的主機板沒有此開關,請 跳過此步驟。
- 2. 將內含更新檔的 USB 隨身碟插入 USB 連接埠。
- 3. 請依下列方式進入更新模式。
  - 重新開機並在 POST 期間按壓 Ctrl + F5 按键, 並點選確定以重新啟動系統。
  - 重新開機並在 POST 期間按壓 Del 按鍵進入 BIOS,點選 M-FLASH 按鈕並點選確定 以重新啟動系統。
- 4. 選取 BIOS 檔案,進行 BIOS 更新。
- 5. 出現提示時,點選 Yes 按鈕開始恢復 BIOS。
- 6. 更新進度 100% 完成後,系統會自動重新啟動。

# 以 MSI Center 更新 BIOS

更新前:

- 確保已經安裝網路驅動程式,且已正確設定網際網路連線。
- •請在更新 BIOS 之前,關閉其他所有應用程式軟體。

更新 BIOS:

- 1. 安裝並開啟 MSI CENTER 並進入 Support 頁面。
- 2. 選取 Live Update 並按一下 進階 按鈕。
- 3. 選取 BIOS 檔案並按一下 Install 按鈕。
- 4. 安裝提示出現後,按一下 Install 按鈕。
- 5. 系統將自動重新啟動並更新 BIOS。
- 6. 更新進度 100% 完成後,系統會自動重新啟動。

# 以 Flash BIOS 按鈕更新 BIOS

- 1. 請從 MSI 網站下載符合您主機板型號的最新 BIOS 檔案。
- 然後將 BIOS 檔案重新命名為 MSI.ROM。然後將 MSI.ROM 檔案存到 USB 隨身碟的 根目錄。
- 3. 將電源供應器連接至 CPU\_PWR1 與 ATX\_PWR1 (不需要安裝 CPU 和記憶體。)
- 4. 將包含 MSI.ROM 檔案的 USB 隨身碟插入背板 I/O 上的 Flash BIOS 連接埠。
- 5. 按下 Flash BIOS 按鈕,以對 BIOS 進行更新,此時按鈕旁的 LED 指示燈會開始閃爍。
- 6. 更新進度完成後, LED 指示燈會同時關閉。

# 注意事項

# MSI 微星科技股份有限公司

MSI標誌為微星科技註冊所有,本文檔提及其他所有商標是其各自所有者的資產。我們精 心準備了本文件,但不保證其內容準確無誤。我們的產品會不斷改進,因此儲存進行變更的權利,恕不另行通知。

# 版權聲明

© 2021 版權歸微星科技股份有限公司所有。

# 修訂

版本 1.0, 2021/06,首次發行

版本 1.1, 2022/01發行